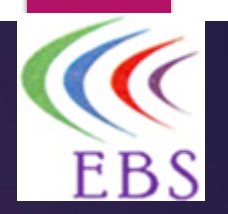

## SIM REGISTRATION & SIM SWAP PROCESS ON SSP DEVICE USER GUIDE

### AN EASY STEP BY STEP GUIDE APPROACH

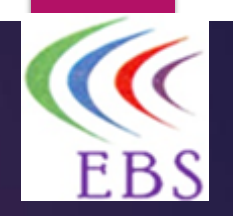

## **TABLE OF CONTENT**

#### **ACTIVATION OF NEW SIM [PPSP]**

- Log in Process 1 3
- New Sim Registration Process
- Customer's Demographics & Biometric 1 & 2
- NIN Live Image Verification

EXECUTION OF SIM SWAP / REPLACEMENT & SIM UPGRADE [PPWB]

- Reasons for Sim Swap/ Replacement
- Minimum Required for Swap to take place
- Log In Process 1 7

#### SET UP OF BROAD BAND DEVICES

- MIFI: Step by Step guide A & B
- **HYNET CAT 4:** Step by Step guide.
- **5G ROUTER:** Step by Step guide (Refer to Hynet Cat 4 guide above)

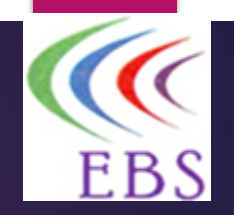

## HOW TO REGISTER AND ACTIVATE NEW SIM ON THE SSP DEVICE

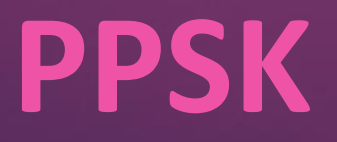

### Login Process 1

![](_page_3_Picture_1.jpeg)

| Single      | MTN<br>Service Portal                                       |
|-------------|-------------------------------------------------------------|
| Email       |                                                             |
| Password    | ٢                                                           |
| Remember me | Forgot password?<br>IN Data Privacy Policy and terms of use |
|             | Submit                                                      |
| Yet to (    | Onboard? <u>Sign Up</u>                                     |

Agent launches the SSP Icon on the device and the portal is launched

### Login Process 2

![](_page_4_Picture_1.jpeg)

#### Agent enters:

- 1. His/her username on the Email space and password,
- 2. Checks on **Remember me** box and the **Agreement box** and then
- 3. Clicks on the **Submit button**.

| Mar Can                                                               |
|-----------------------------------------------------------------------|
| MTN<br>Single Service Portal                                          |
| Email<br>amudalat.jaguna@mtnagent.com                                 |
| Password<br>Amudalat@123456789                                        |
| Remember me Eorgot password                                           |
| By continuing, I agree to MTN Date Privacy Policy<br>and terms of use |
| Submit                                                                |
| Yet to Onboard? Sign Up                                               |

### Login Process 3

![](_page_5_Picture_1.jpeg)

Choose any of the finger for 2<sup>nd</sup> level of login, scan finger, when scanner turns green, it allows agent insert thumb/finger into the scanning space.

![](_page_5_Picture_3.jpeg)

![](_page_5_Picture_4.jpeg)

Agent is now logged in and ready for sim registration operations.

### **New Sim Registration Process**

![](_page_6_Picture_1.jpeg)

- 1. NEW SIM REGISTRATION under the SIM EMROLMENT PAGE
- The system takes you to the NEW SIM REGISTRATION page

![](_page_6_Picture_4.jpeg)

![](_page_6_Picture_5.jpeg)

![](_page_7_Picture_0.jpeg)

### **Customer's NIN Validation Process**

Enter customer's NIN for validity, once verified, proceed with registration with either MSISDN or with SIM SERIAL.

![](_page_7_Picture_3.jpeg)

Validate MSISDN, select bonus type and choose YES to open MoMo wallet

![](_page_7_Figure_5.jpeg)

### **Customer's Demographics and Biometrics 1**

Proceed to capture customer's Demographics and Customer's Biometrics

![](_page_8_Picture_2.jpeg)

![](_page_8_Picture_3.jpeg)

### **Customer's Demographics and Biometrics 2**

![](_page_9_Picture_1.jpeg)

![](_page_9_Picture_2.jpeg)

### **NIN Live Image Verification**

This is carried out at the back end with results showing that Live image and NIMC image match.

![](_page_10_Picture_2.jpeg)

Upload relevant documents of customer and proceed to SUBMIT.

![](_page_10_Picture_4.jpeg)

![](_page_11_Picture_0.jpeg)

## HOW TO EXECUTE SIM SWAP / REPLACEMENT & SIM UPGRADE ON THE SSP DEVICE

PPWB

![](_page_12_Picture_0.jpeg)

### **REASONS FOR SIM SWAP / REPLACEMENT**

- Sim Swap or Replacement is a process where a user can no longer access his or her line to make calls or text anymore.
- **Sim Upgrade** is a process where the user needs to upgrade the sim from the 2G or 3G network to 4G network.
- What are the situations where you might need to Replace, Swap or Upgrade your Sim?
  - If it is faulty
  - If it is damaged, stolen or lost
  - If it is obsolete (but eligible for replacement or an upgrade) ·
  - If it needs to be upgraded to the **4G network**
  - Any other legitimate reason or condition aside the above

### MINIMUM REQUIRED FOR SWAP TO TAKE PLACE OR UPGRADE TO HAPPEN?

- 1. The phone number (MSISDN) must be registered.
- 2. Your Virtual National Identification Number (VNIN) or National Identification Number (NIN).
- 3. Provide CORRECT responses for details below:
  - Last Recharged Amount and date.
  - Three (3) Frequently Dialed Numbers
  - Year of Line Activation

- Login to the device
- Choose Sim Swap
- On the Sim Swap page, choose "Sim Change" on the Swap Type.
- Enter the MSISDN to be swapped for validation

![](_page_14_Picture_5.jpeg)

![](_page_14_Picture_6.jpeg)

- Once MSISDN is validated, an OTP is sent to the agent's line as an SMS.
- The agent enters the OTP in to the device and clicks on verify

![](_page_15_Picture_3.jpeg)

![](_page_15_Picture_4.jpeg)

![](_page_16_Picture_1.jpeg)

![](_page_16_Picture_2.jpeg)

- Enter Sim serial to be used,
- ► The PUK number,
- Enter 3 frequently dialed numbers,
- ▶ Year of activation,
- ► The amount recharged last.

| =    | Single Service<br>Portal                                                                                                    | œ            |                |
|------|----------------------------------------------------------------------------------------------------|--------------|----------------|
| -    | - SIM Sweep                                                                                                    |              | 100            |
| -    | TO BE A DESCRIPTION OF THE PARTY OF THE PARTY OF THE PART |              |                |
|      | 8923 4010 0050 6988 6                                                                                                    | 5071         |                |
|      | estry Seriel Volidered                                                                                                    |              |                |
|      | JK Code                                                                                                    |              |                |
| 24   | 1834534                                                                                                    |              |                |
|      |                                                                                                    |              |                |
|      |                                                                                                    |              |                |
|      |                                                                                                    |              |                |
| U    | sage details                                                                                                    |              |                |
|      |                                                                                                    | 1000         |                |
| -Fro | equently dialed number 1 *                                                                                                    |              |                |
| -    | 080 8299 3688                                                                                                    | •            |                |
|      | equently dialed number 2 +                                                                                                    |              | 1.00           |
|      | 081 2087 2152                                                                                                    | <            |                |
|      |                                                                                                    |              |                |
| 10   | equently dialed number 3 *                                                                                                    |              |                |
| -    | 080 2842 4160                                                                                                    | $\leftarrow$ | -              |
| 1000 |                                                                                                    |              |                |
| ~    | crivation year *                                                                                                    |              | and the second |
|      | 2016                                                                                                    |              | e              |

![](_page_18_Picture_1.jpeg)

![](_page_18_Picture_2.jpeg)

## Capture Biometrics and Demographics

![](_page_18_Picture_4.jpeg)

![](_page_19_Picture_1.jpeg)

![](_page_19_Picture_2.jpeg)

Demographic validation is done.

Once validated, proceed; else

The system will not allow you to proceed

![](_page_19_Picture_6.jpeg)

- Upload swap filled form or upload the sim to be used,
- See the summary of the customer and then
- Submit for the transaction to be completed.

![](_page_20_Picture_4.jpeg)

![](_page_21_Picture_0.jpeg)

## HOW TO SET UP MTN BROADBAND DEVICES

MIFI, HYNETFLEX CAT 4 & 5G ROUTER

### 1. MIFI - Step by Step Guide.

### To set up an MTN MiFi, you'll need to

- ▶ insert a *registered SIM*,
- **b** power it on,
- **connect your devices to its Wi-Fi network**, and then
- potentially access its web interface to manage settings.

### MIFI - Step by Step Guide A

- 1. Register the sim that came with the MiFi as a new sim registration.
- 2. Activating Data: If you don't receive the initial data bonus, you can insert SIM into a phone and send "ACTIVATE" to 312 via SMS to activate it.
  - A welcome message arrives indicating bonus data has been received. Where bonus data is not received, escalate by dialing 217 from an MTN line (its toll free).
- **3. Insert SIM and Battery:** Insert your registered MTN SIM card and the battery into the MiFi device.
- 4. Power On: Hold down the power button for a few seconds to turn on the MiFi.

### MIFI - Step by Step Guide B

- 5. Find Wi-Fi Name and Password: The Wi-Fi name and password are usually found on a sticker on the MiFi device's battery cover or on the device display.
- 6. Connect Devices: Enable Wi-Fi on your devices and connect to the MiFi's Wi-Fi network, entering the password when prompted (the MiFi comes with a default username and Password that can be changed)
- Access Web Interface (Optional): To access the MiFi's web interface (e.g., via IP address like 192.168.8.1) and manage settings, you'll need to open a web browser on a connected device and enter the IP address.
- Activate Data Bundles: If you have an MTN MiFi plan, you can subscribe to data bundles via the myMTN app or by dialing \*312\*500#.

![](_page_25_Picture_0.jpeg)

### 2. HYNET FLEX CAT 4 [Step by Step guide]

#### Prepare the Device:

- Register the Sim that came with the Hynet flex CAT 4 as a *New SIM Registration*
- Take out the MTN HyNet Flex CAT 4 device and insert the *registered SIM card* and battery.
- Locate the power button and hold it down to turn on the device.
- Activating Data: If you don't receive the initial data bonus, you can insert SIM into a phone and send "4GCPE" to 312 via SMS to activate it. A welcome message arrives. This is an indication bonus data have been received.
  - Where bonus data is not received, escalate by dialing 217 from an MTN line (its toll free).
- Choose either **HOME** or **OFFICE**.

![](_page_26_Picture_0.jpeg)

## HYNET FLEX CAT 4 [Step by Step guide] A

#### **Connect Your Devices:**

- Enable Wi-Fi on your phone, laptop, or other device.
- <sup>o</sup> Search for the Wi-Fi network name (SSID) broadcasted by the HyNetFlex device.
- Enter the default Wi-Fi password, which is typically found on the battery cover.

![](_page_27_Picture_0.jpeg)

## HYNET FLEX CAT 4 [Step by Step guide] B

#### Manage Your Subscription and Data:

- USSD Codes: You can use USSD codes like \*312\*500# to link your HyNetFlex device to your MTN number, recharge airtime on the device, buy data bundles, check your balance, and view/unlink the device.
- MyMTN Portal: You can also visit the MTN's MyMTN portal to manage your subscription and data bundles.

![](_page_28_Picture_0.jpeg)

## HYNET FLEX CAT 4 [Step by Step guide] C

- Changing Wi-Fi Settings:
  - Connect to the HyNetFlex device's Wi-Fi network.
  - Open a web browser and go to 192.168.0.1.
  - Log in using "admin" as the password.
  - Navigate to the Wi-Fi settings to change the network name and password.

# EBS

### 3. 5G ROUTER [Step by Step guide]

### Follow same process [guide] above as it applies for Hynetflex CAT 4.

- Activating Data: If you don't receive the initial data bonus, you can insert SIM into a phone and send "5GCPE" to 312 via SMS to activate it.
- A welcome message arrives an indication bonus data have been received. Choose either HOME or OFFICE.
- Where bonus data is not received, escalate by dialing 217 from an MTN line (its toll free).

### **Contact Information**

## Estuary Business Solutions

- 80B Lafiaji Way, Dolphin Estate, Ikoyi
- Website: ebsafr.com
- Email: <u>info@ebs.com</u>
- CUSTOMER CARE LINE: 0903 067 6255